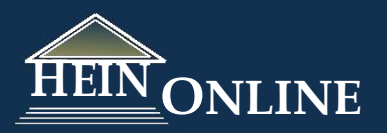

# Bộ sưu tập Tạp chí Luật

Hướng dẫn tra cứu nhanh

# Bắt đầu:

Trang chủ của bộ sưu tập Tạp chí Luật hiển thị chỉ mục theo vần chữ cái từ A tới Z tên các tạp chí có trong Heinonline, đồng thời hiển thị một ô tra cứu, nơi bạn có thể tìm theo nội dung, nhan đề của bài báo, tác giả/người tạo lập, thông tin trích dẫn, nhan đề xuất bản, mô tả, bang, nước hoặc thời gian.

Nhắp chuột vào biểu tượng i trong tất cả các bộ sưu tập để tìm hiểu thêm thông tin, bao gồm thông tin về nhà xuất bản, số lượng nhan đề trong Heinonline, ISSN, ...

Tùy chọn xem lướt: Xem lướt các tạp chí theo: nhan đề xuất bản, bang, nước, chủ đề, hoặc tần suất trích dẫn. Tất cả các tạp chí được mã hóa chủ đề ở cấp tên tạp chí (không phải ở cấp bài báo).

# Xem lướt theo bang/nước

Chọn "browse by state" để xem danh sách các bang của nước Mỹ theo vần chữ cái. Khi bạn nhắp chuột vào một bang, bạn sẽ có tùy chọn **Search Journals Published in this State**.

Chọn browse by Country sẽ dẫn tới danh sách tên các nước theo vần chữ cái cùng với số lượng các tạp chí được xuất bản ở nước đó và tùy chọn search by Country.

| Search Journals Published on this Subject $]$ |
|-----------------------------------------------|
|                                               |
| 1933-1972 All Published                       |
| Journal of Tax Practice & Procedure           |
| 1 Vols. 1-9 (1999-2009)                       |
| ■ Pittsburgh Tax Review                       |
| Uols. 1-7 (2003-2010)                         |
|                                               |

| 194                                         | -                                                                | Search                                     |                           |                      |
|---------------------------------------------|------------------------------------------------------------------|--------------------------------------------|---------------------------|----------------------|
| Advanced Sea                                | rch   Help   Find Bluebook                                       | 8 Citation                                 |                           |                      |
|                                             |                                                                  | rowse by: <mark>All Titles</mark>   St     | ate (U.S.)   Country   Su | bject   Most-Cited   |
|                                             | <mark>A</mark>   B   C   D   E                                   | F  G  H  I  J  K  L  M                     | I N O P Q R S T           | U  V  W  Y  Z  /     |
|                                             |                                                                  |                                            | А                         |                      |
|                                             | "lodated"                                                        |                                            |                           |                      |
| I Vole 1                                    | 18 (1006 2014)                                                   |                                            |                           |                      |
| MARC                                        | Record                                                           |                                            |                           |                      |
|                                             |                                                                  |                                            |                           |                      |
|                                             |                                                                  |                                            |                           |                      |
| B ABA Journa                                |                                                                  |                                            |                           |                      |
|                                             | l<br>•xt: Vols. 1-98 (1915-2                                     | 112) Title Varies: Vols. 1-69              | (1915-1983) as American I | Bar Association Jour |
| ■ ABA Journa<br>I Full Te<br>Indexe         | l<br>•xt: Vols. 1-98 (1915-2<br>•d: Vols. 1-100 #1-6 (           | 112) Title Varies: Vols. 1-69<br>915-2014) | (1915-1983) as American I | 3ar Association Jour |
| ■ ABA Journa<br>■ Full Te<br>Index:<br>MARC | I<br>xt: Vols. 1-98 (1915-2<br>ad: Vols. 1-100 #1-6 (<br>Record  | 112) Title Varies: Vols. 1-69<br>915-2014) | (1915-1983) as American I | Bar Association Jour |
| ABA Journa Full Te Index MARC               | l<br>xtt: Vols. 1-98 (1915-2<br>xd: Vols. 1-100 #1-6 (<br>Record | 112) Title Varies: Vols. 1-69<br>915-2014) | (1915-1983) as American I | Bar Association Jour |

| ch Journals Published in this State                                 |
|---------------------------------------------------------------------|
| ch Journals Published in this State                                 |
|                                                                     |
| aska Law Review                                                     |
| Vols. 1-27#1 (1984-2010); Supersedes UCLA Alaska Law Review         |
| 2LA Alaska Law Review                                               |
| Vols. 1-12 (1971-1983) All Published; Superseded by Alaska Law Revi |
|                                                                     |
|                                                                     |
|                                                                     |
|                                                                     |
|                                                                     |

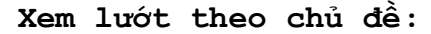

Chọn browse by subject để hiển thị danh sách các tạp chí phân loại theo chủ đề từ A tới Z. Một nhan đề có thể được tìm thấy trong nhiều chủ đề phụ thuộc nội dung của nhan đề tạp chí đó.

Bạn cũng được cung cấp tùy chọn "Search Journals Published on this Subject" khi xem lĩnh vực chủ đề đó.

Xin lưu ý: Tất cả các tạp chí được mã hóa theo chủ đề ở cấp tên tạp chí (không ở cấp tên bài báo).

William S. Hein & Co., Inc. & HeinOnline • 2350 N. Forest Rd., Getzville, NY 14068 Ph: 716-882-2600 • Toll Free: 800-828-7571 • International: +1 716 882 2600 • Fax: 716-883-8100 marketing@wshein.com • heinonline.org • www.wshein.com

# Xem lướt theo tần suất trích dẫn (Most-Cited):

# Xem lướt theo tác giả được trích dẫn nhiều nhất (Most-Cited Author)

| Tùy chọn xem lướt này cho phép người sử dụng xem danh<br>sách 100 tác giả được trích dẫn nhiều nhất trong bộ sưu tập<br>Tạp chí Luật của HeinOnline. Những số liệu này được cập<br>nhật hàng tháng dựa trên việc phân tích số liệu trích dẫn<br>Bluebook của toàn bộ các nhan đề tạp chí trong HeinOnline.<br>Biểu tượng Hein's ScholarCheck sẽ hiển thị số lượng các bài<br>báo trích dẫn bài báo của một tác giả nào đó.<br>Hoặc, nhắp chuột vào tên tác giả để truy cập tới danh sách<br>các bài viết của tác giả đó. Lưu ý rằng bạn có thể nhìn thấy |                                                                                                    | The following figures are calculated based on Bluebook citation analysis ac<br>monthly basis.<br>Each link below will take you to a list of articles written by that author.<br>1. Sunstein, Cass R<br>Cited by 20721 articles<br>2. Posner, Richard A. |
|----------------------------------------------------------------------------------------------------|----------------------------------------------------------------------------------------------------|----------------------------------------------------------------------------------------------------|
| thông tin "số lần<br>ngoặc đơn bên c                                                                                                    | được trích dẫn" của mỗi tác giả trong dấu<br>anh tên tác giả của mỗi bài báo.                                                                                                    | Cited by 18766 articles                                                                                                    |
| Searching for: (creator<br>Results 1-25 of                                                                                                    | ("Sunstein, Cass R."))<br>268 matches displayed , sorted by "Number of Times Cited by                                                                                                    | y Articles"                                                                                                    |
| 1. Behaviora<br>Stanford L<br>Jolls, Chrit<br>50 Stan, L                                                                                                    | II Approach to Law and Economics, A [abicle]<br>aw Review, Vol. 50, Issue 5 (May 1998), pp. 1471-1550<br>stine (Cited 1497 times) Sunstein, Cass R. (Cited 20721 times); Thale<br>Rev. 1471 (May 1998) | er, Richard (Cited 948 times)                                                                                                    |
| Print/Dow                                                                                                    | nload Options   Save to MyHein<br>d by 907 Articles   o Cited by 1 Cases   🗹 Accessed 291 Tir                                                                                                    | nes                                                                                                    |

#### Xem lướt theo bài báo được trích dẫn nhiều nhất (Most-Cited Articles)

Xem danh sách 100 bài báo được trích dẫn nhiều nhất (<u>most-cited articles)</u> trong bộ sưu tập Tạp chí Luật. Danh sách này cũng được tính toán, cập nhật hàng tháng dựa trên phân tích trích dẫn Bluebook của tất cả các tên tạp chí trong HeinOnline. Nhắp chuột vào nhan đề của bài báo để xem, hoặc nhắp chuột vào đường link bên cạnh biểu tượng **ScholarCheck** truy cập danh sách các bài báo trích dẫn bài báo đó.

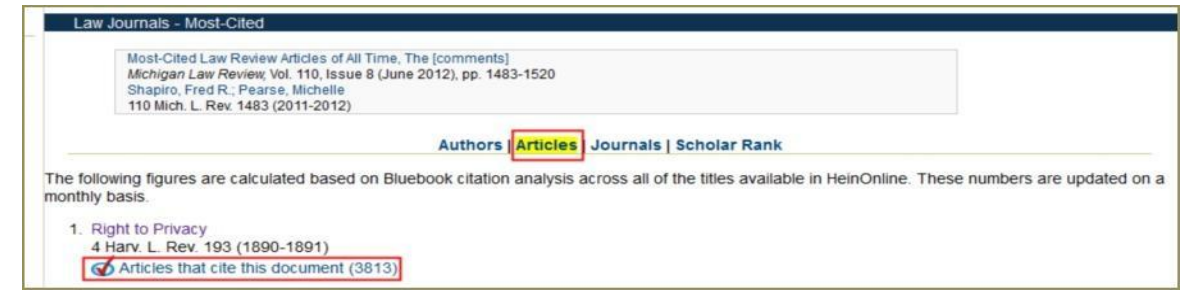

# Xem lướt theo tần suất trích dẫn của tạp chí (Browse by Most-Cited Journals)

Giống như danh sách tác giả và bài báo, danh sách này cũng được cập nhật hàng tháng. Nhắp chuột vào <u>Journals</u> để xem danh sách 100 tên tạp chí luật được trích dẫn nhiều nhất, được tính toán bằng việc sử dụng phân tích trích dẫn Bluebook của tất cả các tên tạp chí trong HeinOnline.

### Xếp hạng học thuật (ScholarRank)

Chúng tôi xây dựng một danh sách các bài báo trên cơ sở phân tích tất cả các bài báo trong HeinOnline được trích dẫn bởi ít nhất 25 bài báo, 25 vụ án, và được truy cập ít nhất 25 lượt trong khoảng thời gian 12 tháng. Chúng tôi xếp hạng chúng trong mỗi mục và xếp hạng trung bình để tạo ra danh sách của 50 bài báo đạt điểm bình quân cao nhất trong cả các mục.

| 1. | Right to Privacy<br>Warren, Samuel D., Brandeis, Louis D.                                              |
|----|----------------------------------------------------------------------------------------------------|
|    | (Rank average: 2, cited by 3798 articles, 300 cases, and accessed 954 times)                           |
| 2  | Path of the Law                                                                                        |
| -  | 10 Harv. L. Rev. 457<br>(Rank average: 2.3, cited by 3419 articles, 314 cases, and accessed 797 times) |

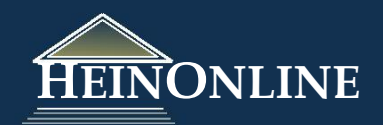

# Ký hiệu trích dẫn (Citation Navigator):

Đây là cách nhanh nhất để tìm một bài báo. Sử dụng hộp kéo thả tự động hoặc copy và paste trong hộp văn bản.

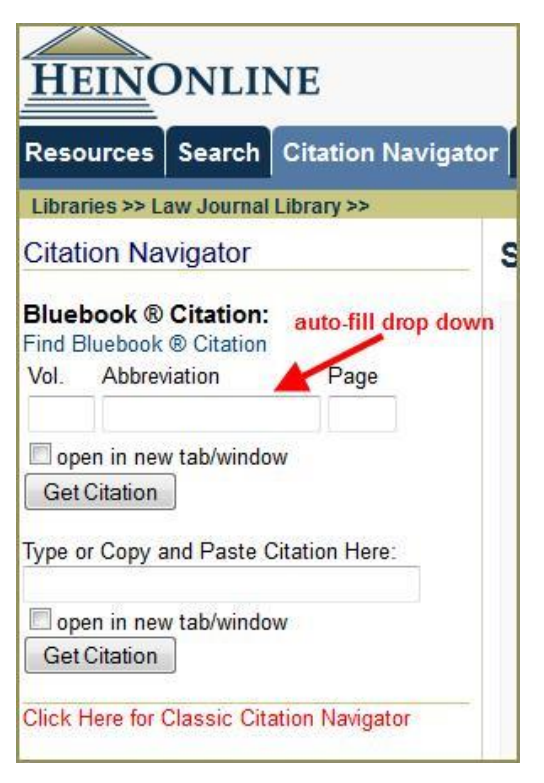

3a. Tìm ký hiệu trích dẫn Bluebook:

Nếu bạn không biết ký hiệu trích dẫn Bluebook của một nhan đề tạp chí, sử dụng công cụ tìm kiếm ký hiệu trích dẫn Bluebook của chúng tôi bằng việc nhắp chuột vào đường link ở phía trên của trình đơn. Việc làm này sẽ mở ra một danh sách của các nhan đề tạp chí có trong HeinOnline và ký hiệu trích dẫn bluebook tương ứng, sắp xếp theo vần chữ cái. Nhắp chuột vào bất cứ nhan đề hoặc trích dẫn để sử dụng ký hiệu trích dẫn có sẵn.

| Bluebook Citations                                                     |                                                                    |
|------------------------------------------------------------------------|--------------------------------------------------------------------|
| Journal Name                                                           | Bluebook Citation                                                  |
|                                                                        | A                                                                  |
| A   B   C   D   E   F   G   H   I   J   K   L   M   I<br>AALL Spectrum | N   O   P   Q   R   S   T   U   V   W   X   Y   3<br>AALL Spectrum |
| ABA Journal                                                            | A.B.A.J.                                                           |
| Acta Jurídica                                                          | Acta Juridica                                                      |
| Acta Societatis Martensis                                              | Acta Societatis Martensis                                          |
| Acta Universitatis Danubius Juridica                                   | Acta U. Danubius Jur.                                              |
| Acta Universitatis Lucian Blaga                                        | Acta Universitatis Lucian Blaga                                    |
| Adelaide Law Review                                                    | Adel. L. Rev.                                                      |
| Adelphia Law Journal                                                   | Adelphia L.J.                                                      |
| Administrative & Regulatory Law News                                   | Admin. & Reg. L. News                                              |
| Administrative & Regulatory Law News                                   | Admin. L. News                                                     |
| Administrative Law Journal of the American University                  | Admin. L.J.                                                        |
| Administrative Law Journal of the American University                  | Admin, L.J. Am. U.                                                 |

### ScholarCheck

Hein's <u>ScholarCheck</u> là bộ công cụ và tính năng tích hợp trong nhiều bộ sưu tập của HeinOnline, cho phép người sử dụng xem các bài báo và vụ án\* có liên quan mật thiết với chủ đề đang được nghiên cứu. ScholarCheck cho phép người sử dụng kết nối tới các bài báo trích dẫn bài báo đang được đọc, chỉ ra có bao nhiêu bài báo hoặc vụ án trích dẫn bài báo đó, và bao nhiêu lần bài báo đó được truy cập bởi những người sử dụng khác của HeinOnline trong khoảng thời gian 12 tháng. Hein's <u>ScholarCheck</u> cũng giúp các nhà nghiên cứu sắp xếp kết quả tìm tin của họ theo số lượt trích dẫn của bài báo hoặc vụ án, hoặc theo số lượt được truy cập. Thông tin trích dẫn Bluebook của các bài báo, vụ án hoặc tài liệu có sẵn trong HeinOnline hoặc qua Fastcase sẽ xuất hiện đường siêu liên kết (hyperlink) được đánh dấu màu xanh da trời, cho phép người sử dụng di chuyển nhanh chóng từ tài liệu tới tài liệu khác.

\* Công cụ ScholarCheck án lệ có thể sử dụng đối với những tài khoản được nâng cấp lên Fastcase Premium hoặc được đồng bộ hóa trong Fastcase và HeinOnline.

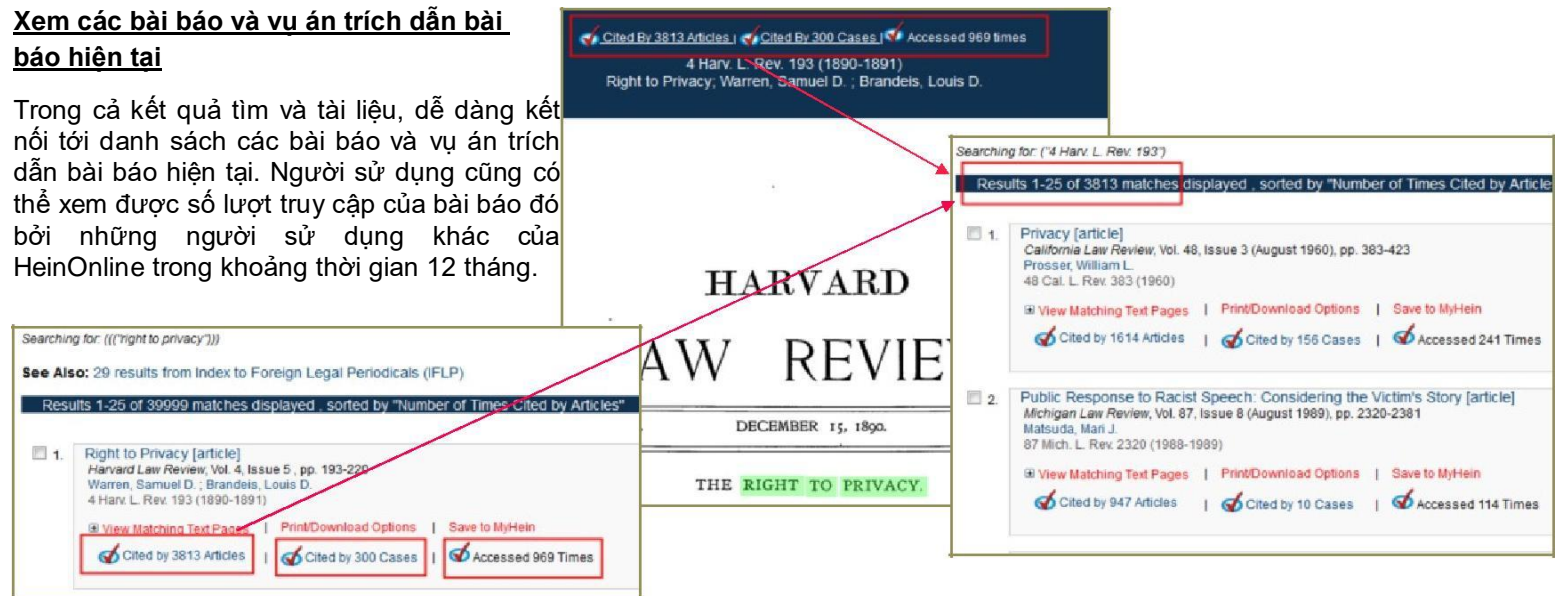

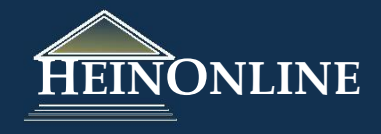

| Sắp xếp kết quả tìm theo số lượt trích dẫn của bài<br>báo/Vụ án hoặc số lượt truy cập ScholarCheck còn giúp người sử dụng sắp xếp kết<br>quả tìm theo tần suất trích dẫn của bài báo/vụ án,<br>hoặc theo số lượt truy cập bởi những người sử dụng<br>khác của HeinOnline trong khoảng thời gian 12<br>tháng. Điều này giúp người sử dụng đạt được kết<br>quả tìm tin chính xác và phù hợp nhất cũng như nắm<br>bắt được xu hướng trong nghiên cứu pháp luật.                                                                                                    |  | Search Law Journal Library                                                                                                    |  |  |
|----------------------------------------------------------------------------------------------------|--|----------------------------------------------------------------------------------------------------|--|--|
|                                                                                                    |  | earch Modify Search Search Within Results Run Search in Other Collect<br>Number of Times Cited by Articles Search within Results Re-Display Re<br>Relevance 25 Results Re-Display Re<br>Volume Date (Ascending)<br>Volume Date (Descending)<br>Document Title<br>Number of Times Cited by Articles<br>Number of Times Cited by Articles<br>Number of Times Cited by Cases<br>Privacy [article]<br>California Law Review, Vol. 48, Issue 3 (August 1960), pp. 383-423                                                                                                    |  |  |
| prudence derived from considering stories from the bottom — wi<br>help resolve the seemingly irresolvable conflicts of value and doctrin<br>that characterize liberal thought. Part III tells the victim's story of<br>nist and critical literature. See, e.g., Minow, Rights for the Next Generation: A Femilal A<br>proach to Children's Rights, 9 HARV. WOMEN'S LJ. 1 (1986); Olsen, The Family and the Mark<br>96 HARV. L. REV. 1497 (1983); see also Williams, The Obliging Shell: An Informal Essay<br>formal Equal Opportunity, 37 Micrit. L. REV. 2128 (1989) (discussing the effect of privatizatio<br>of remedy on racial harm).                                                                                                    |  | 48 Cal. L. Rev. 383 (1960)                                                                                                    |  |  |
| <ol> <li>DeShaney v. Winnebago County Dept. of Social Servs., 109 S.Ct. 998 (1989), denyin<br/>state liability for third-party acts of child abuse, provides a recent tragic example. The historic<br/>response to racist harassment in this country has shifted with ambivalence between a public or<br/>private conception of appropriate penaltics for racist speech. During the reconstruction perio<br/>several formal measures against race harassment were enacted. Subsequent enforcement w<br/>sporadic. See Hall, Political Power and Constitutional Legitimacy: The South Carolina Ku Kit<br/>Klan Triabi 1871-1872, 33 Execution L (1994) (discussing early federal prosecutions for ra-<br/>harassment). Professor Charles Jones argues for a recommitment to the thirteenth and fou-<br/>teenth amendment promise of freedom through active federal prosecution for hate crimes. Jone<br/>An Argument for Federal Protection Against Rackibly Motivated Crimes: 18 U.S.C. § 241 and to<br/>Thirteenth Amendment, 21 HARV. C.RC.L. L. REV. 689 (1986).</li> <li>L. BOLLINGER, THE TOLERANT SOCIETY: FREE SPEECH AND EXTREMIST SPEECH 1<br/>AMERICA (1986).</li> <li>Collin v Smith, 447 F. Supp. 676 (N.D. III.), affd., 578 F.2d 1197 (7th Cir.), cert. denie<br/>439 U.S. 916 (1978); Village of Skokie v. National Socialist Party, 51 III. App. 3d 279, 30<br/>N.E.2d 347 (1977), modified, 69 III. 2d 605, 373 N.E.2d 21 (1978).</li> </ol> |  | <u>Sử dụng các đường siêu liên kết (Inline</u><br><u>Hyperlinks) để dễ dàng di chuyển giữa các tài</u><br><u>liệu được trích dẫn trong HeinOnline và án lệ</u><br><u>được hỗ trợ bởi Fastcase</u><br>Trong khi đọc tài liệu trong HeinOnline, các đường<br>links tới các vụ án, các bài tạp chí luật và các tài liệu<br>khác sẽ xuất hiện và được đánh dấu màu xanh da<br>trời. Người sử dụng có thể nhắp chuột vào những<br>đường link này để truy cập tới các tài liệu phù hợp<br>với đề tài nghiên cứu của mình mà không có sự bất<br>tiện nào khi sử dụng nhiều cơ sở dữ liệu |  |  |

#### ScholarCheck và Fastcase

HeinOnline hợp tác với Fastcase từ năm 2013 để cung cấp miễn phí án lệ cho tất cả các khách hàng đặt mua bộ sưu tập HeinOnline Core Collection (Fastcase Basic). Năm 2014, sự hợp tác này được tăng cường với việc giới thiệu Fastcase Premium, nhằm giúp cho khách hàng có thể đồng bộ hóa tài khoản Fastcase với HeinOnline hoặc tùy chọn để nâng cấp thuê bao của họ thông qua HeinOnline để thụ hưởng những lợi ích gia tăng của tính năng này, bao gồm việc nâng cấp ScholarCheck. Ngoài việc xem các bài báo trích dẫn vụ án hoặc bài báo hiện tại, người sử dụng Fastcase Premium có thể xem các vụ án trích dẫn vụ án hoặc bài báo hiện tại và sắp xếp kết quả tìm theo "số lượt được trích dẫn trong các vụ án". Người sử dụng xem án lệ hỗ trợ bởi Fastcase Premium cũng có thể xem các bài báo trích dẫn vụ án hiện tại với Fastcase Basic và cả các vụ án và bài báo trích dẫn vụ án hiện tại với Fastcase Premium.

| Sort By:               | Number of Times Cited by Cases                                                                                     | ▼ 25 Results ▼ Re-Displ                           | lay Results                                                                                  |
|------------------------|----------------------------------------------------------------------------------------------------|---------------------------------------------------|----------------------------------------------------------------------------------------------|
| View All I<br>Searchin | Matching Text Pages<br>ig for: ((('civil rights')))                                                                | of What is Heir                                   | Gited by 79 Articles   Cited by 37 Cases                                                     |
| See Als                | so: 3855 results from Index to Foreign<br>ults 1-25 of 186587 matches displayed                                    | Legal Periodicals (IFLP)                          | Download PDF<br>Save to MyHein                                                               |
| □ 1.                   | Developments in the Law: Statutes<br>Harvard Law Review, Vol. 63, Issue 7 (Ma<br>63 Harv. L. Rev. 1177 (1949-1950) | of Limitations [notes]<br>ay 1950), pp. 1177-1270 | Page 161<br>206 F.3d 161 (2nd Cir. 2000)                                                     |
|                        | View Matching Text Pages   PrinVD     Cited by 496 Articles                                                        | ted by 283 Cases   Save to MyHein                 | JONATHAN TASINI; MARY KAY BLAKELY; BARBARA GARSON; MARGOT M<br>WHITFORD, Plaintiffs-Appellan |

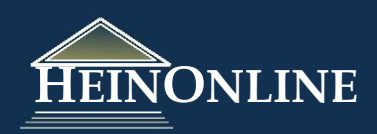

# Tìm tin trong Bộ sưu tập Tạp chí Luật

### Sử dụng thanh tra cứu nhanh (Using the Quick Search Bar)

Thanh tra cứu nhanh được định vị trong trang chủ của bộ sưu tập Tạp chí Luật (Law Journal Library <u>homepage).</u> phía trên chỉ mục theo nhan đề từ A-Z. Dễ dàng tìm theo nhan đề của bài báo, tác giả, trích dẫn, hoặc tìm toàn văn trong bộ sưu tập.

| aw Journal Library                                                                                                    | Searching for, (title, ("conveyance of property"))<br>Results 1-3 of 3 matches displayed                                                                                                    |
|----------------------------------------------------------------------------------------------------|----------------------------------------------------------------------------------------------------|
| Article Title                                                                                                    | 1. Fraudulent Conveyances - Fraudulent Conveyance of Property with Respect to Double Liability of [notes]     Western Reserve Law Notes, Vol. 1, pp. 36-39     1 W. Res. L. Notes 36 (1941)     [Print/Download Options ] Save to MyHein                                      |
| Browse by: <mark>All Titles</mark>   State (U.S.)   Country   Subjec<br>  A   B   C   D   E   F   G   H   I   J   K   L   M   N   O   P   Q   R   S   T   U  <br>  A | 2. Constitutional Law - Equal Protection of the Laws - Is the Conveyance of Property in Violation of Restrictive Covenant by a Co-Convenantor an Actionable Breach of Covenant [case]<br>North Dakota Law Review, Vol. 30, Issue 1 (January 1954), pp. 52-54<br>Lewis, Bayard |
| AALL Spectrum "Updated" Vois. 1-18 (1996-2014) MARC Record                                                                                                    | 30 N.D. L. Kek S2 (1954)<br>[PrintDownload Options   Save to MyHein<br>Cited by 2 Addices                                                                                                    |

Trong ví dụ trên, tìm theo cụm từ "conveyance of property" trong trường nhan đề của bài báo (**Article Title** field) cho kết quả là những tài liệu chứa chính xác cụm từ này trong nhan đề của bài báo.

### Tìm nâng cao và cú pháp tìm tin (Advanced Searching and Search Syntax)

Chọn Search Tab trong bộ sưu tập Tạp chí Luật (Law Journal Library), sau đó chọn Advanced Search từ bảng điều khiển phía bên trái:

| earch Law Journal Library                                                                                                    |                                                                                                    |
|----------------------------------------------------------------------------------------------------|----------------------------------------------------------------------------------------------------|
| Text                                                                                                    | AND                                                                                                    |
| Article Title 👻                                                                                                    | AND                                                                                                    |
| Author/Creator -                                                                                                    |                                                                                                    |
| Subject:                                                                                                    |                                                                                                    |
| All Subjects<br>Accounting<br>Accounting<br>Administrative Law<br>Administrative Law<br>Administrative Law<br>Advocacy<br>Help with this feature<br>OR<br>Select Titles:<br>Citation Journal Title<br>All Titles<br>Law Series Annals W. U. Timisoara<br>A.B.A. Antitrust Section<br>A.B.A. Antitrust Section<br>A.B.A. J. Lab. & Emp. L.<br>A.B.A. Antitrust Section<br>A.B.A. J. Lab. & Emp. L.<br>A.B.A. Sec. Admin. L. Ann. Rep. Comm.<br>A.B.A. Sec. Admin. L. Ann. Rep. Div. & Comm.<br>A.B.A. Sec. Corp., Banking & Bus. L. Proc.<br>A.B.A. Sec. Crim. L. Proc.<br>Date: (YYYY) To: (YYYY) Sort by: Relevance |                                                                                                    |
|                                                                                                    | Text Text Text Article Title Article Title Author/Creator Subject Accounting Administrative Law Administrative Law ABA Sec Admin L Ann. Rep. Comm ABA Sec Admin L Ann. Rep. Div. & Comm. ABA Sec Corp., Banking & Bus. L. Proc. ABA Sec Crim. L, Proc. |

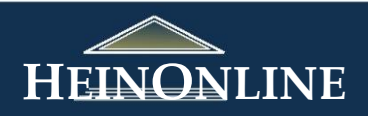

Tìm nhiều trường dữ liệu, bao gồm: nội dung, nhan đề bài báo, tác giả/người tạo lập, bang, nước và thời gian. Sử dụng các phép toán logic trong hộp kéo thả phía bên phải của thanh tra cứu, hoặc sử dụng chế độ tìm "one box search" để tìm nhiều từ/cụm từ. Sử dụng trường "date" để tìm tài liệu trong một khoảng thời gian nhất định. Ví dụ, nhập genocide AND Darfur trong ô đầu tiên, chọn trường Text; tiếp theo, chọn ô thứ hai là Article Title và nhập cụm từ "human rights". Nhập 2006 to 2011 trong trường year. Lệnh tìm này sẽ cho kết quả là cụm từ "human rights" sẽ xuất hiên trong nhan đề của bài báo và các thuật ngữ genocide và Darfur xuất hiện ở bất kỳ vi trí nào trong nôi dung của tài liệu, xuất bản trong khoảng thời gian 2006-2011.

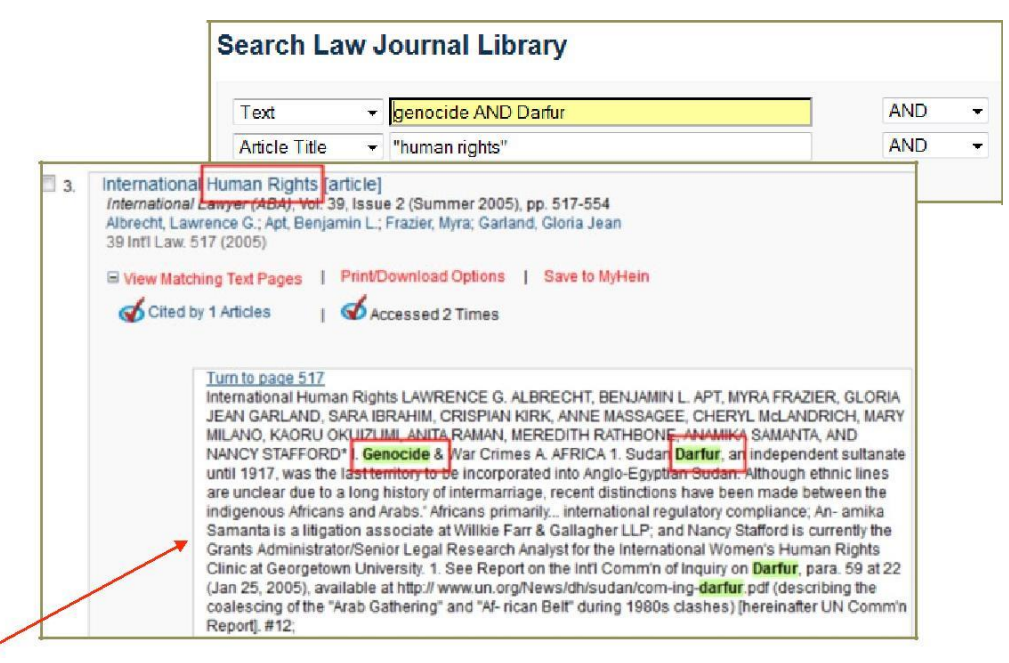

Nhắp chuột vào View Matching Text

**Pages** để xem vị trí của các thuật ngữ của lệnh tìm xuất hiện trong tài liệu,

được đánh dấu màu xanh lá cây.

Sử dụng các nút ở phía trên kết danh sách kết quả tìm để thực hiện một lệnh tìm mới, sửa đổi lệnh tìm hiện tại, hoặc tìm trong phạm vi kết quả tìm hiện tại:

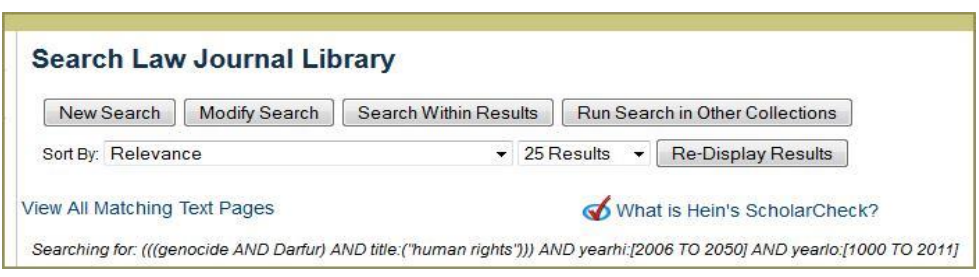

Sử dụng tùy chọn **Sort by** để hiển thị kết quả tìm theo các tiêu chí khác nhau. Ví dụ, sắp xếp theo số lượt truy cập (trong vòng 12 tháng)

Người sử dụng cũng có thể thay đổi số lượng kết qủa hiển thị trong một lần tìm. Chọn **Re-Display Results** để phục hồi lại danh sách kết quả tìm tin theo yêu cầu của ban.

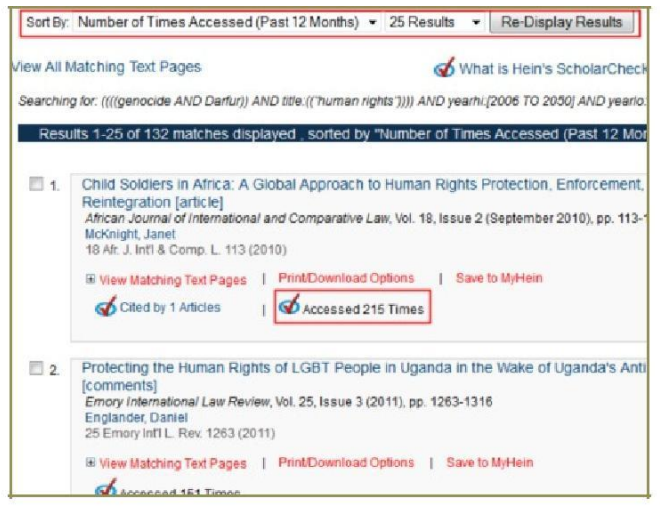

Sử dụng các diện liên quan trong bảng điều khiển phía bên trái màn hình để tiếp tục thu hẹp kết quả tìm theo phân loại, chủ đề tạp chí, nhan đề, nước hoặc bang xuất bản, ...

| Refine Your Search                                                                                                  |
|----------------------------------------------------------------------------------------------------|
| Section Type                                                                                                    |
| Articles (154)                                                                                                    |
| Comments (24)                                                                                                    |
| Notes (21)                                                                                                    |
| Reviews (1)                                                                                                    |
| ⊞(more)                                                                                                    |
| Subjects                                                                                                    |
| International Law (95)                                                                                              |
| Human Rights (55)                                                                                                   |
| 🔲 General (22)                                                                                                    |
| Comparative Law (21)                                                                                                |
|                                                                                                    |
| Titles                                                                                                    |
| Human Rights Quarterly (11)                                                                                         |
| Human Rights, the Helsinki Accords,<br>and the United States: Selected Executive<br>and Congressional Documents (9) |
| African Human Rights Law Journal<br>(6)                                                                             |
| American Society of International Law Proceedings (4)                                                               |
|                                                                                                    |
| Country Published                                                                                                   |
| United States (119)                                                                                                 |

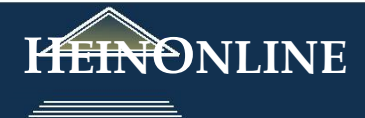

# Cú pháp tìm tin (Search Syntax)

Chúng tôi tạo lập một số công cụ hỗ trợ người sử dụng với các cú pháp tìm tin cơ bản. Chọn Search Help từ trang chủ bộ sưu tập Tạp chí Luật - Law Journal Library homepage hoặc trang tra cứu HeinOnline Welcome Page

# Trang chủ Bộ sưu tập Tạp chí Luật

### Trang tra cứu HeinOnline

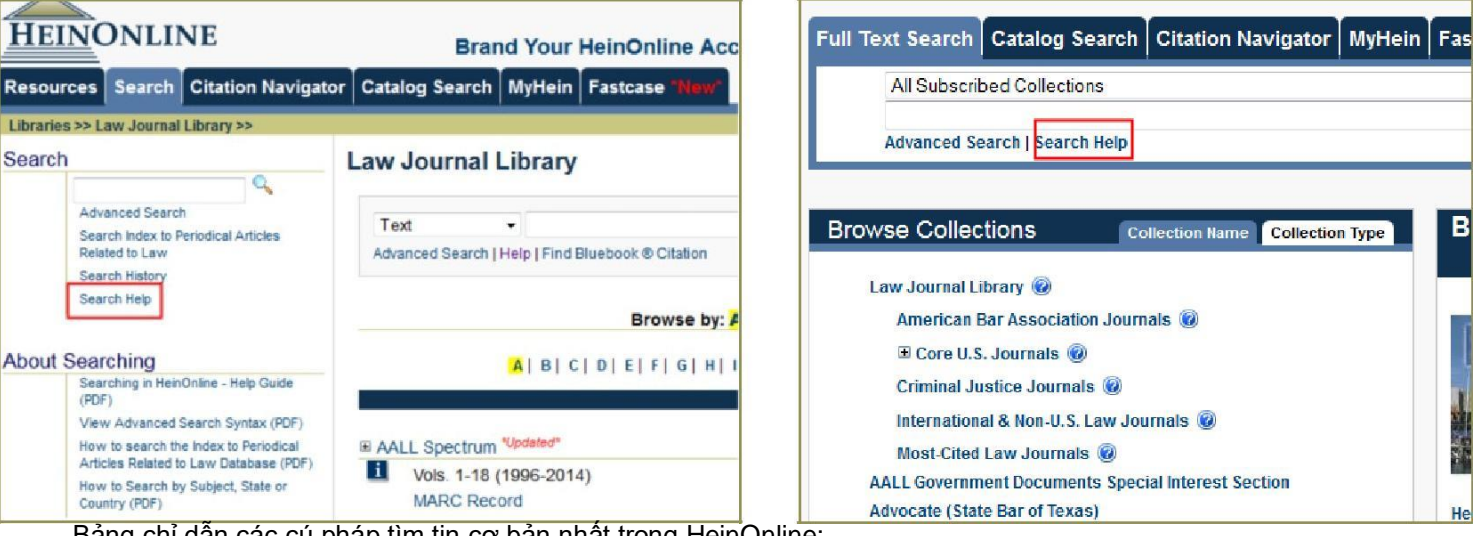

Bảng chỉ dẫn các cú pháp tìm tin cơ bản nhất trong HeinOnline:

#### Trợ giúp

#### Cú pháp tìm tin

Lưu ý rằng các toán tử Boolean phải được viết bằng chữ cái in hoa

| AND  | tìm nhiêu thuật ngữ, ví dụ: evidence AND admissibility sẽ cho kêt quả là những tài liệu chứa cả hai thuật ngữ.                                                                                   |
|------|----------------------------------------------------------------------------------------------------|
| OR   | Tìm một trong hai thuật ngữ tương đương, Ví dụ: brief OR<br>evidence sẽ cho kêt quả là những tài liệu có chứa một trong những<br>thuật ngữ trên.                                                 |
| NOT  | loại trừ một thuật ngữ của lệnh tìm, ví dụ: evidence NOT briefs sẽ<br>loại trừ tât cả những tài liệu chứa từ "briefs" trong kết quả tìm                                                          |
| (()) | sử dụng dâu ngoặc kép đối với một cụm từ, ví dụ: "love canal" sẽ<br>tìm những tài liệu chứa chính xác cụm từ "love canal"                                                                        |
| 0    | tìm một nhóm các mệnh đê đê tạo thành các lệnh tìm con, ví dụ:<br>(watershed OR "water rights") AND planning sẽ cho kết quả là<br>những tài liệu có chứa watershed hoặc water rights và planning |
| ~    | tìm những từ trong một khoảng cách nhât định với các từ khác. Ví<br>dụ, "watershed planning"~ 10 sẽ tìm từ watershed trong khoảng<br>cách 10 từ với từ planning                                  |
| ?    | Tìm những từ trong đó có thê có những biên thê khác nhau mà bạn<br>muốn hiến thị trong kết quả tìm. Ví dụ, te?t sẽ cho kết quả là những<br>tài liệu chứa từ test hoặc text                       |
| *    | Tìm một từ với nhiêu ký tự khác nhau. Ví dụ, brief* sẽ cho kêt quá<br>là những tài liệu chứa các từ brief, briefs, và briefed                                                                    |

Chúng tôi cũng cung cấp tài liệu hướng dẫn tìm tin cơ bản basic search guide và cú pháp tìm tin nâng cao Advanced Search Syntax Guide, cả hai tài liệu này có sẵn trong tab tìm kiếm của bộ sưu tập Tạp chí Luật. Hướng dẫn cú pháp tìm tin nâng cao cũng có sẵn trong hộp trợ giúp (help box).

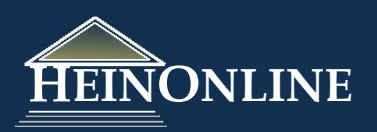

# Chỉ mục nội dung "hiện tại chưa có" "Not currently availabe" trong HeinOnline

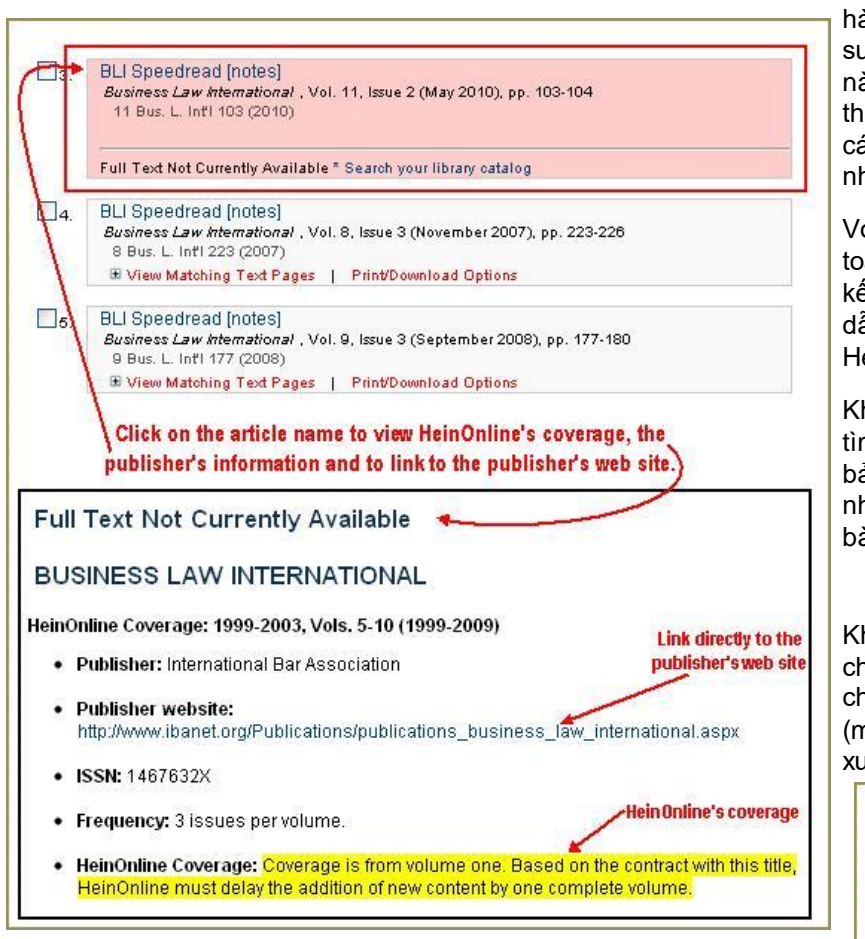

# Tạo lập thông báo e-TOC

Bạn có thể tạo lập thông báo mục lục điện tử (e-TOC) trong Bộ sưu tập Tạp chí Luật, bạn sẽ nhận được email mỗi khi nhan đề tài liệu bạn lựa chọn được cập. Để tạo lập thông báo e-TOC, xem lướt một nhan đề trong HeinOnline và nhắp chuột vào đường link Create e-TOC Alert. Khi bạn nhắp chuột vào đường link đó, bạn sẽ nhận được một tin nhắn thông báo nhan đề đó đã được bổ sung vào thông báo eTOC trong tài khoản MyHein của bạn. Bạn được email mỗi khi nhan đề đó được cập nhật. Để tạo lập thông báo e-TOC, bạn phải có tài khoản MyHein. Xem <u>MyHein User's Guide</u> để có thêm thông tin.

HeinOnline chỉ mục các số tạp chí gần mới phát hành nhưng nội dung chưa được cập trong Bộ sưu tập Tạp chí Luật. Việc lập chỉ mục nội dung này, cho phép người sử dụng tìm và xem lướt thông tin nhan đề và tác giả của các bài báo trong các tập mà toàn văn của bài báo chưa được cập nhật trong HeinOnline.

Với những kết quả tìm này, chúng tôi chưa có toàn văn của các bài báo, chúng tôi sẽ đánh dấu kết quả tìm bằng hình bóng màu đỏ nhạt với chỉ dẫn "Full Text Not Currently Available in HeinOnline".

Khi bạn nhắp chuột vào tên của bài báo từ kết quả tìm, chúng tôi sẽ cung cấp cho bạn thông tin xuất bản, bao gồm đường link trực tiếp tới website của nhà xuất bản và chỉ dẫn về vị trí của nhan đề của bài báo trong HeinOnline.

Khi xem xem lướt bộ sưu tập, bạn cũng có thể thấy chỉ dẫn "Indexing Only" khi toàn văn của số tạp chí chưa được cập nhật. Nhắp chuột vào biểu tượng **i** (more information) để kết nối trực tiếp tới thông tin xuất bản của nhan đề tạp chí từ màn hình này.

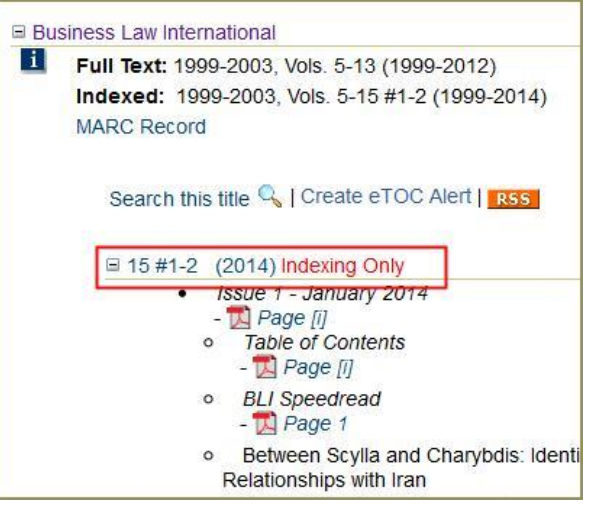

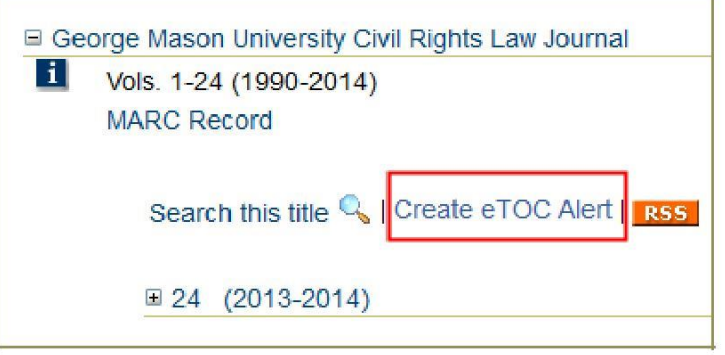

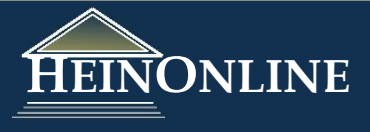